# **Renon Smart**

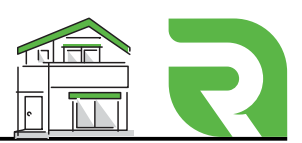

02

## Create Account

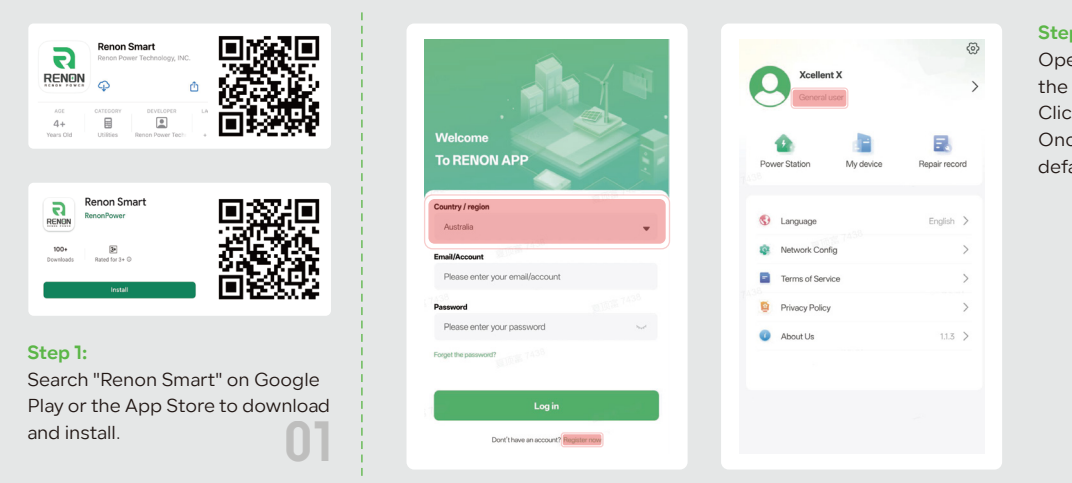

#### Step 2:

Open the app and ensure you select the correct country. Click "Register" to create an account. Once registered, your account will default to "General User" level.

## **2** Bind Device

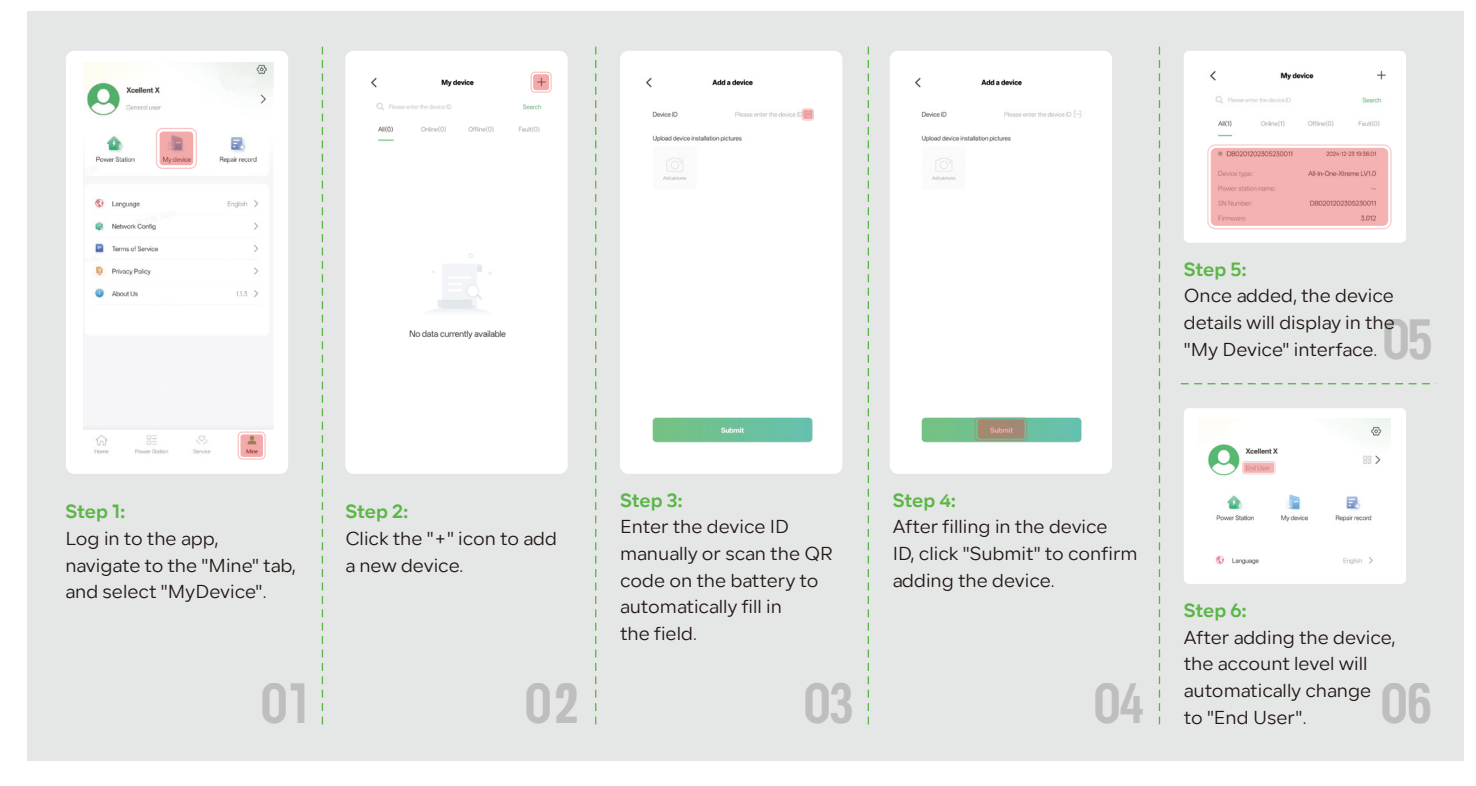

## **3** Battery Network Configuration

| RENAL<br>Arma Gas                                                                          | Kontert X         Consert user         Pointer Station         My device         Personard station         Mathematic Station         Terment Station         Privace Partice         Privace Partice | Buetooth search Buetooth search Buetooth searc | <b>Step 4:</b><br>Search for the battery's Bluetooth signal<br>using the serial number on the nameplate. |
|--------------------------------------------------------------------------------------------|----------------------------------------------------------------------------------------------------|----------------------------------------------------------------------------------------------------|----------------------------------------------------------------------------------------------------|
|                                                                                            |                                                                                                    | 102 103<br>102                                                                                                    | *If the signal doesn't appear, set the dial<br>code to all down "000000"                                 |
| Step 1:<br>Securely screw the antenna<br>into the connection port<br>before starting Wi-Fi | Fore Posettation Service                                                                                                    | ti di R<br>Rej Kartey                                                                                                    | first, then back to all up "111111" , and try searching again.                                           |
| configuration.                                                                             | < Network Config                                                                                                    | ,<br>,<br>,<br>,,<br>,                                                                                                    | 04                                                                                                    |

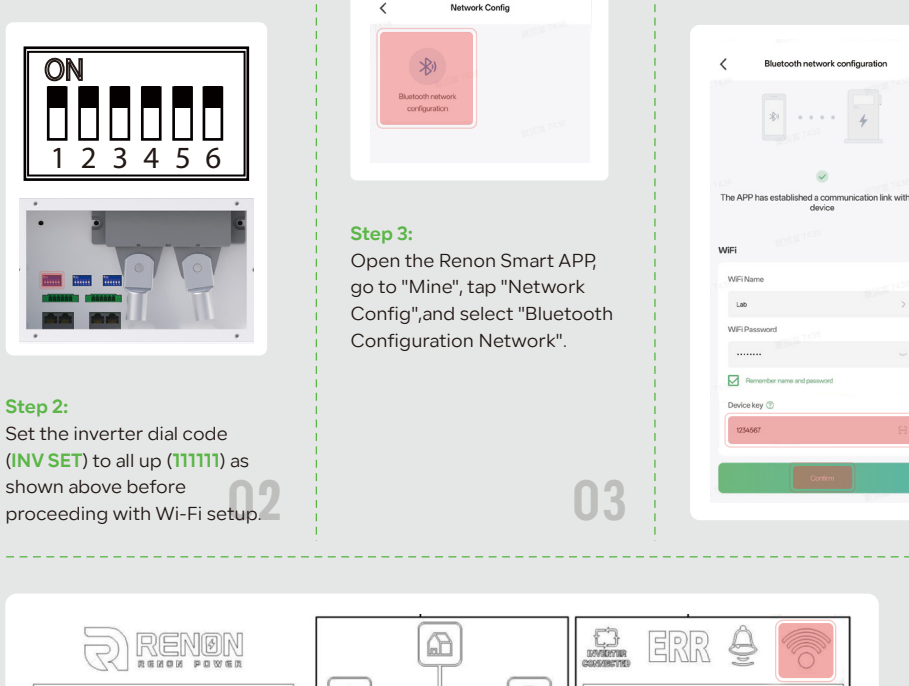

#### Step 5:

Enter your Wi-Fi name and password, and click "Confirm" to complete the configuration.

05

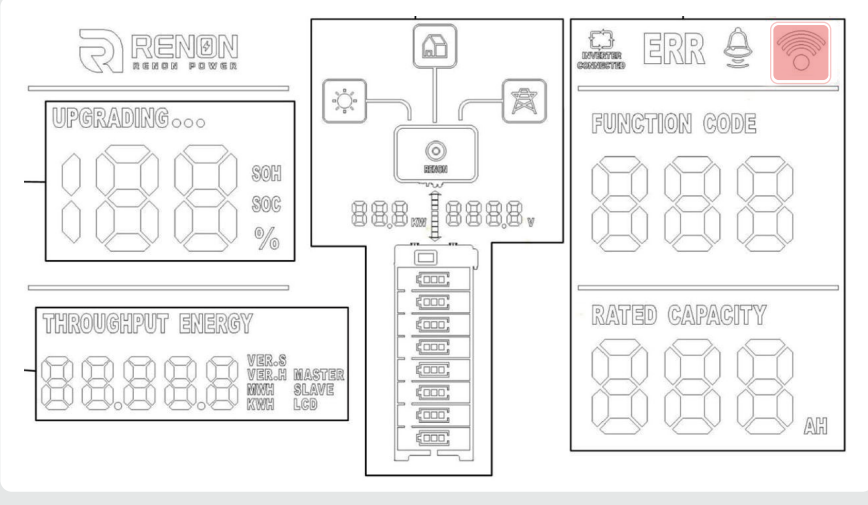

### Step 6:

After completing the steps, the WiFi icon on the battery screen will blink, indicating it's connected to the router. Then, set the inverter code to "000000".

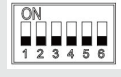

And wait about two minutes. Once the Wi-Fi icon stops blinking, the battery is connected to the cloud platform, and you can view its information in the APP.

Refer to the user manual and dial the inverter code back to the required matching code.

#### Note:

Note: Indicator lights may vary by model; refer to the user manual for details.

## Oppresent the second second

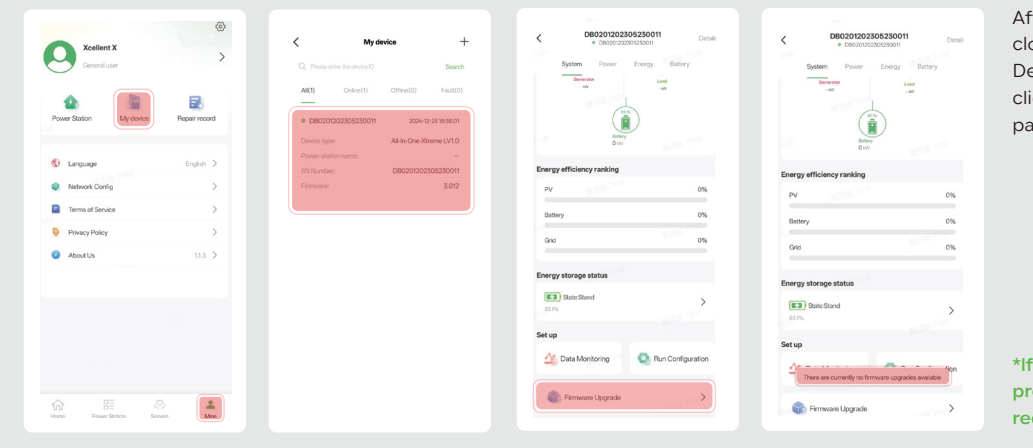

After the battery is connected to the cloudplatform, go to "Mine", select "My Device"choose the device,and click"FirmwareUpgrade" on the details page to update he firmware.

\*If the battery firmware is up to date, a prompt will indicate that no upgrade is required, as shown above.

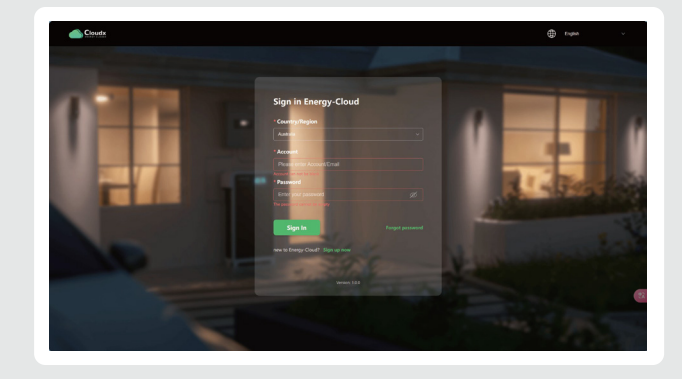

The account password for the web page is the same as for the APP. If you have any questions, please contact support@renonpower.com

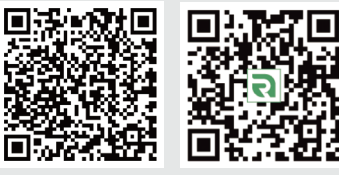

Note Web version of the cloud platform: https://renoncloudx.com/EnergyCloudx/#/login?coutry=30300000000